Simple Guide to NCV75215 Qt Software

After running the file P215.exe, you will get following window Figure 1:

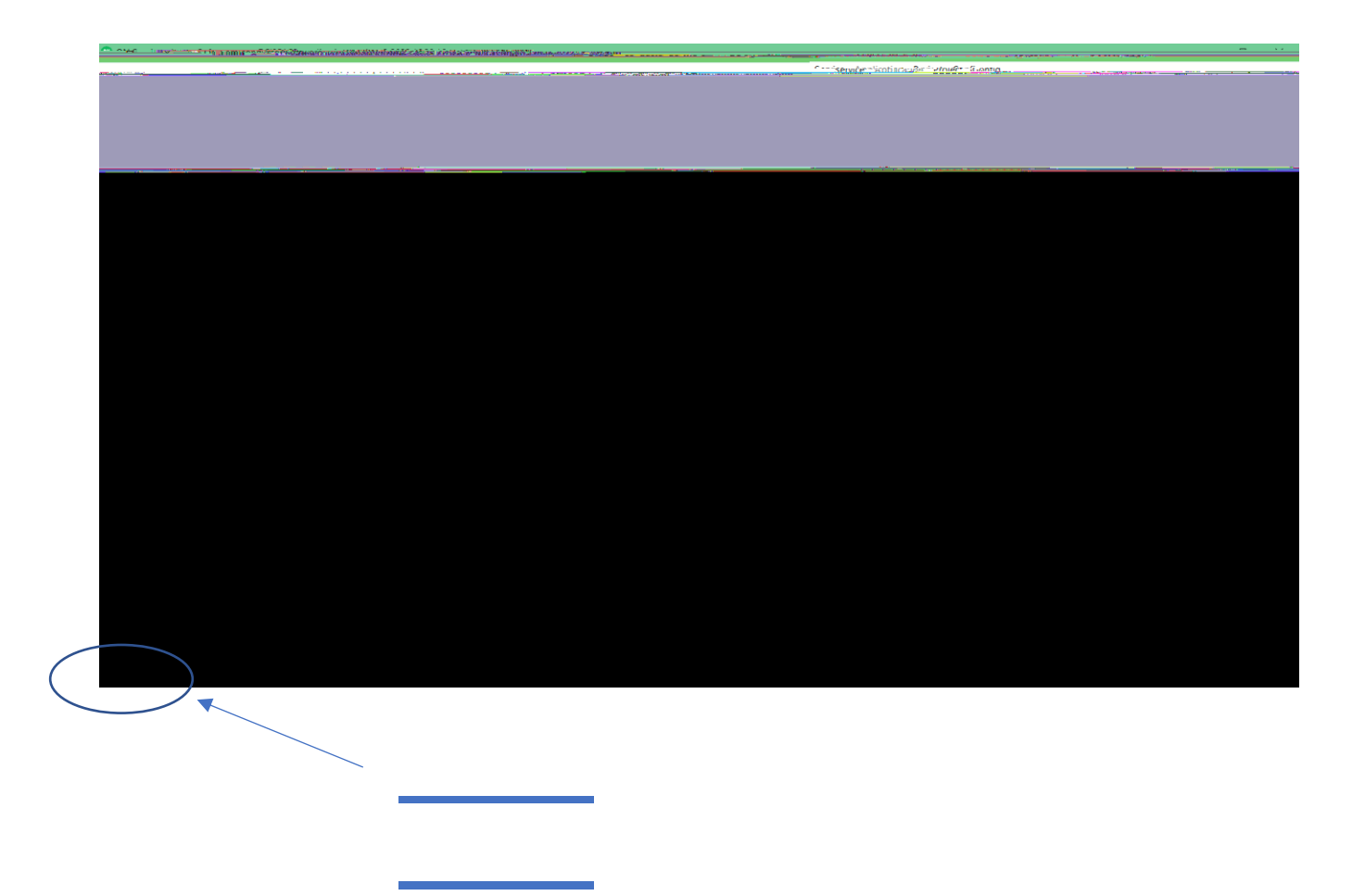

It consists of 2 main windows, NCV75215 Configuration window and NCV75215 Measurement window Figure 2:

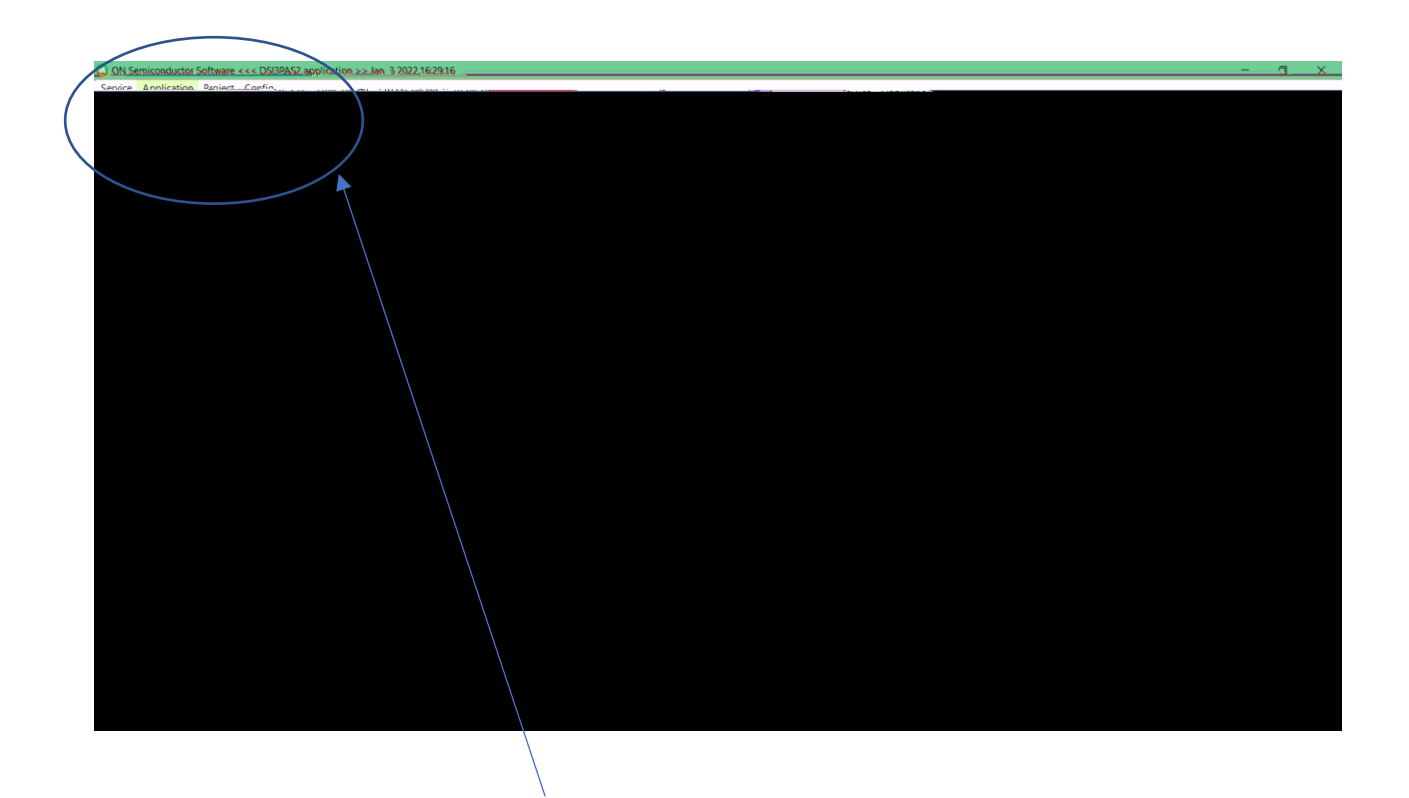

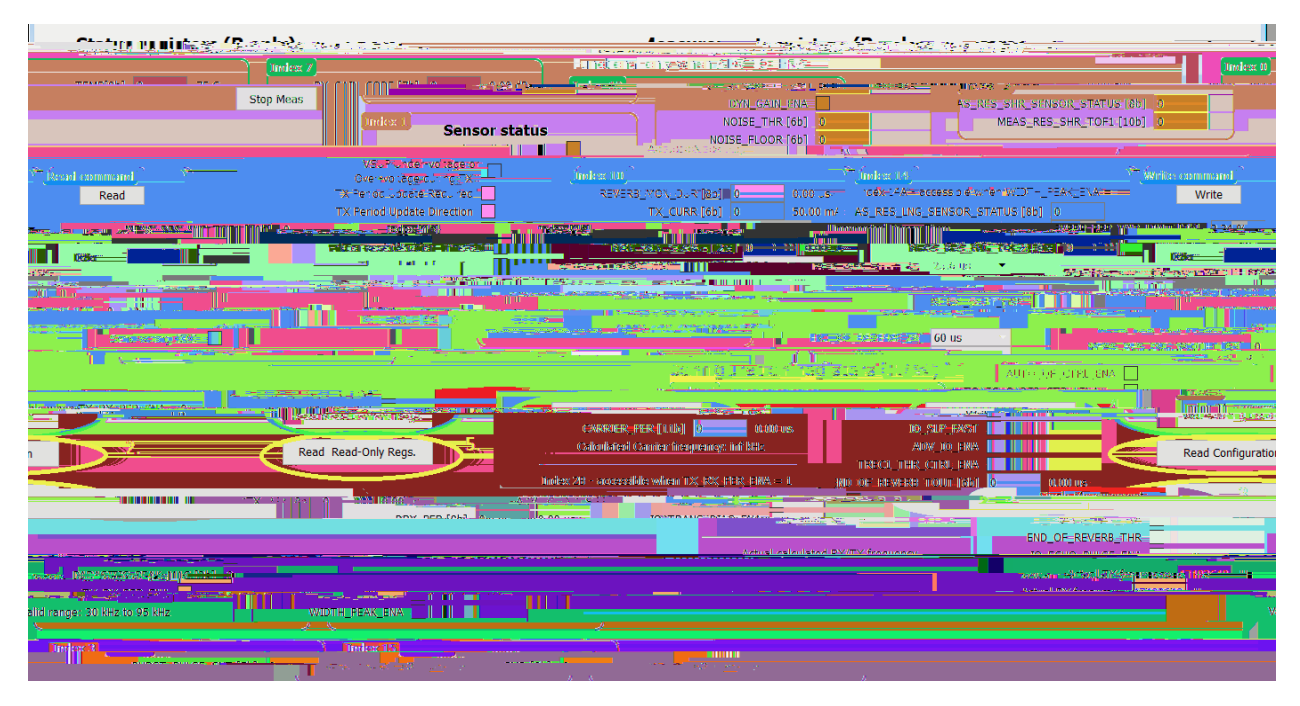

Now you can configure NCV75215 GUI by opening NCV75215 Configuration window: - Figure 4

In this window, you have access to all configuration registers.

You can configure NCV75215 by clicking on button Write Configuration (item 1 on the picture).

You can read back configuration registers of NCV75215 by dicking on button Read Configuration ( item 2 ).

Then you can already start measurement by dicking on button Single Measurement (item 3).

When a measurement was performed, you can read Measurement registers (index 13 and 14) by dicking on Read Measurement regs (item 4).

By dicking on Read Read-only regs (item 5

Main Measurement window is present in Figure 5.

You can perform single measurement by dicking on Item1.

Item

Item 8 selects Debugging output on TST0 to TST3 In Item 9 you can read back Item 10 shows sensor status